# Catalyst SD-WAN AppQoE DRE - 토폴로지, 컨 피그레이션, 확인

| 목차                                                 |
|----------------------------------------------------|
| <u>소개</u>                                          |
| <u>배경 정보</u>                                       |
| <u>DRE 최적화</u>                                     |
| <u>연결 제어</u> 전 전 전 전 전 전 전 전 전 전 전 전 전 전 전 전 전 전 전 |
| ISN 및 ESN으로 AppQoE DRE 설정을 구축하는 단계                 |
| <u>1. 시스템(인터페이스 및 하드웨어) 및 토폴로지</u>                 |
| <u>1.1. 토폴로지 및 인터페이스</u>                           |
| <u>1.2. 디스크 요구 사항</u>                              |
| <u>1.3. SD-WAN 패브릭에 디바이스 추가</u>                    |
| <u>2. 지점: AppQoE ISN 컨피그레이션</u>                    |
| <u>3. DC/허브: AppQoE ESN 구성</u>                     |
| <u>4. DC/허브: AppQoE SC 컨피그레이션</u>                  |
| <u>5. 중앙 집중식 트래픽 데이터 정책</u>                        |
| <u>A. 브랜치 ISN</u>                                  |
| <u>B. DC/허브 SC</u>                                 |
| <u>확인 - CLI</u>                                    |
| <u>브랜치 ISN</u>                                     |
| DC/허브 SC                                           |
| DC/허브 ESN                                          |
| <u>확인 - 대시보드</u>                                   |
| <u>브랜치 ISN</u>                                     |
| DC/허브 SC                                           |
| DC/허브 ESN                                          |
|                                                    |

# 소개

이 문서에서는 DRE(Data Redundancy Elimination) 최적화를 위한 설정을 만들고 구성하는 방법에 대해 설명합니다.

# 배경 정보

이 문서에서는 <u>통합 AppQoE(Application Quality of Experience) 솔루션</u>의 일부인 DRE에 대한 설정 을 만들고 구성하는 방법을 안내하기 위한 시작 지점 역할을 하며, 다양한 구축 활용 사례에 대해 엔 드 투 엔드 일관된 정책 프레임워크 및 모니터링을 제공합니다.

AppQoE 솔루션의 구성 요소:

- FEC(Forward Error Correction) 및 PD(Packet Duplication): 패킷 손실 문제를 해결합니다. FEC는 를 참조하십시오.
- TCP 최적화: WAN 레이턴시 문제를 해결합니다. 단면 TCP Opt 활용 사례는 를 참조하십시오
- DRE 최적화: 낮은 대역폭 문제 해결 일반적으로 DRE 최적화는 TCP 최적화와 함께 사용됩니다.

<u>기존 CCO</u> DRE 설명서에는 전체 엔드 투 엔드 프로세스 설명이 포함되어 있지 않습니다. 이 문서에 서는 DRE 솔루션에 대한 단계별 설명을 제공합니다.

DRE 기능에 대한 자세한 기술적 설명은 이 문서의 범위를 벗어납니다. 기술 세부사항 및 DRE 기능 에 대해 자세히 알아보려면 <u>이</u> 문서<u>를</u> 사용하십시오<u>.</u>

## DRE 최적화

DRE는 이전에 본 패턴을 캐시하여 중복된 데이터를 제거하는 양면형 솔루션입니다. DRE 기능은 WAN을 통한 데이터 양을 줄이기 위해 압축을 제공하는 LZW(Lempel-Ziv-Welch) 알고리즘과 결합 되어 UTD(Unified Threat Defense) 및 SSL(Secure Sockets Layer) 프록시를 사용하는 완전 안전하고 통합된 솔루션을 제공합니다.

애플리케이션 및 프로토콜에 구애받지 않으며 WAN 트래픽을 약 60-90% 줄일 수 있는 클라우드 지 원 솔루션입니다.

확장 가능한 솔루션을 구현하기 위해 다양한 구축 시나리오가 지원됩니다.

- 이 통합 솔루션은 ISN(Integrated Service Node)이라고 하는 브랜치 서비스를 구축할 수 있는 원박스 솔루션을 제공합니다.
- ESN(External Service Nodes)은 외부 서비스 노드 구축에서 인터셉팅 에지 라우터 또는 SC(Service Controller)에서 분리됩니다(일반적으로 데이터 센터 및 허브). 애플리케이션 트래 픽을 기반으로 하는 흐름의 리디렉션은 데이터 정책을 사용하여 구현됩니다.

연결 제어

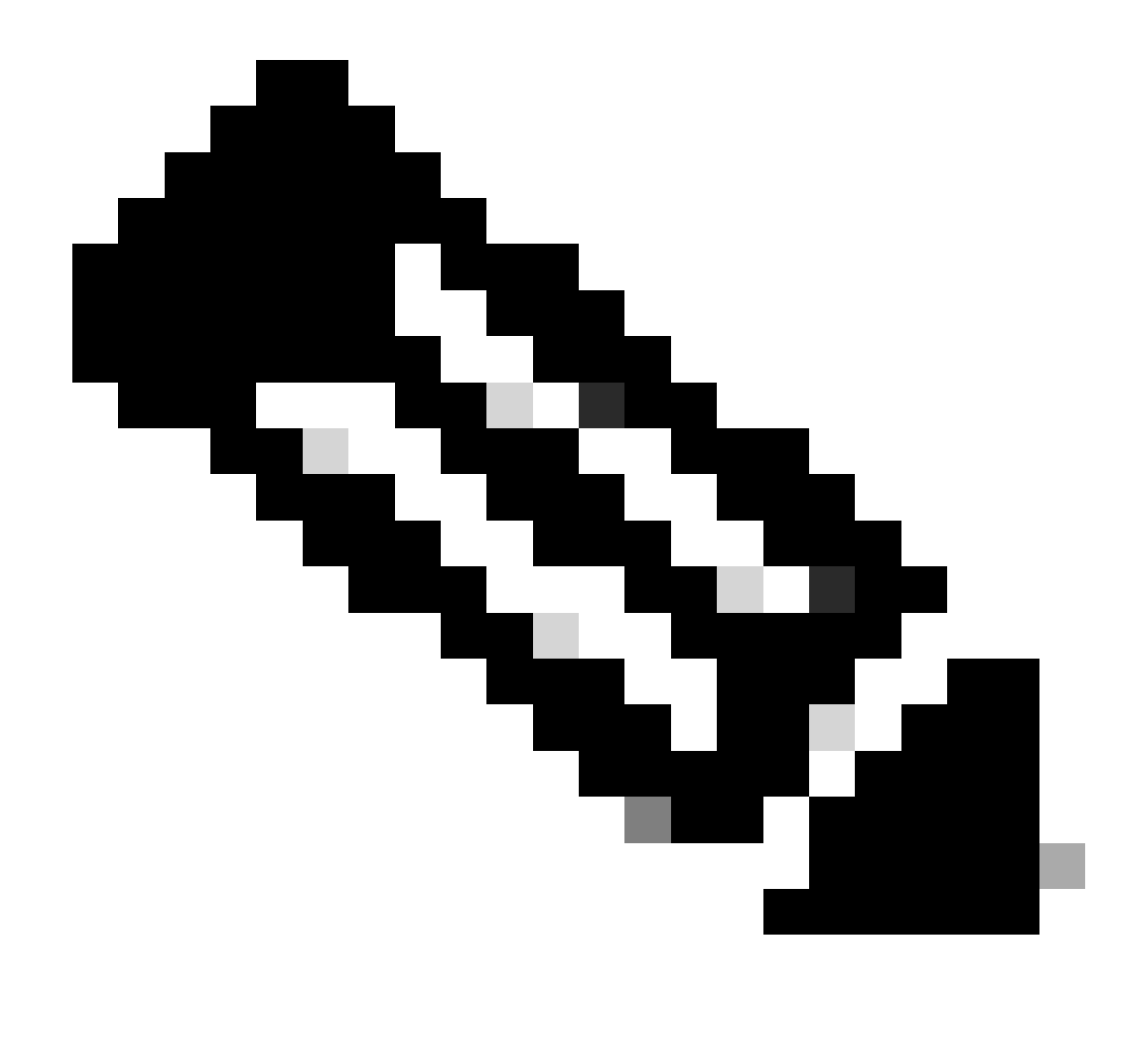

참고: ESN은 컨트롤러와 제어 연결을 형성하지 않습니다(이전의 vSmart). ESN에는 SD-WAN Manager에 대한 제어 연결이 있습니다.

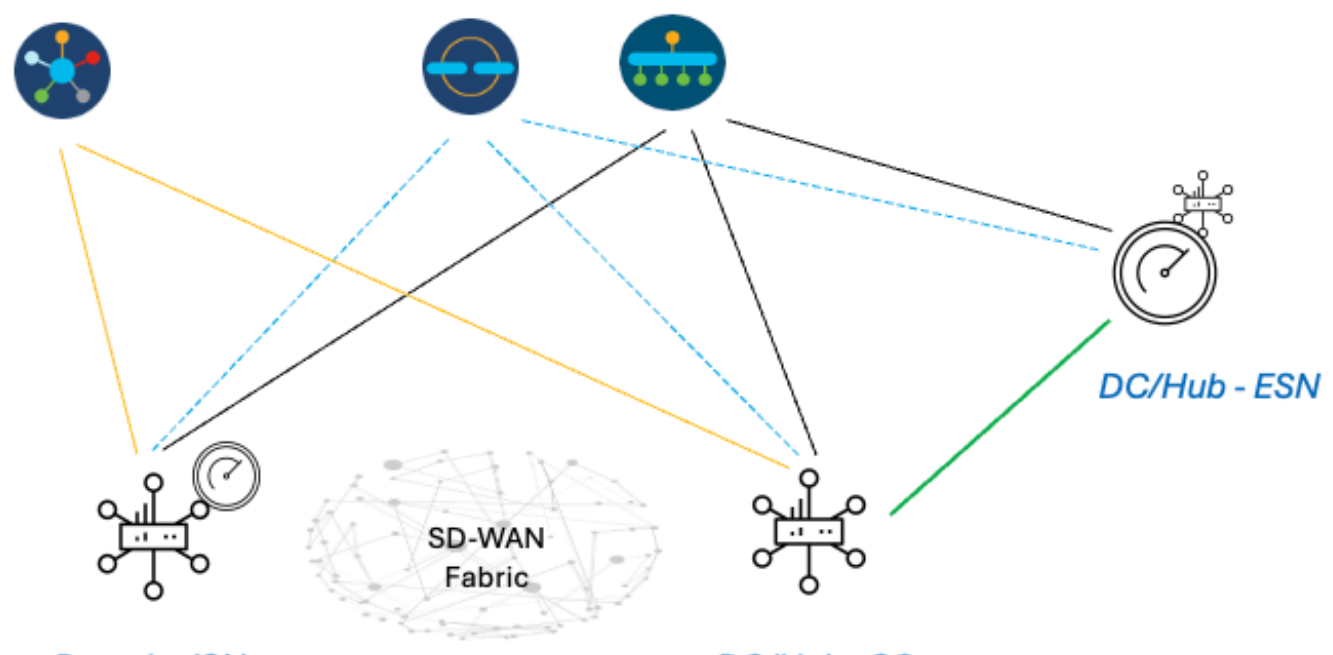

Branch - ISN

DC/Hub - SC

# ISN 및 ESN으로 AppQoE DRE 설정을 구축하는 단계

1. 시스템(인터페이스 및 하드웨어) 및 토폴로지

1.1. 토폴로지 및 인터페이스

ESN에는 다음 인터페이스가 필요합니다.

- 컨트롤러에 대한 VPN0 인터페이스 연결(Manager 및 Validator[transient]). ESN에서 컨트롤러로의 연결은 직접 또는 SC를 통해 수행할 수 있습니다. 이 경우 ESN에 추 가 WAN 회로가 필요하지 않으므로 권장 사항은 SC를 통해 전달됩니다.
- 서비스 컨트롤러에 대한 연결을 위한 또 다른 VPN0 인터페이스.
- 선택 사항: VPN512 관리 인터페이스.

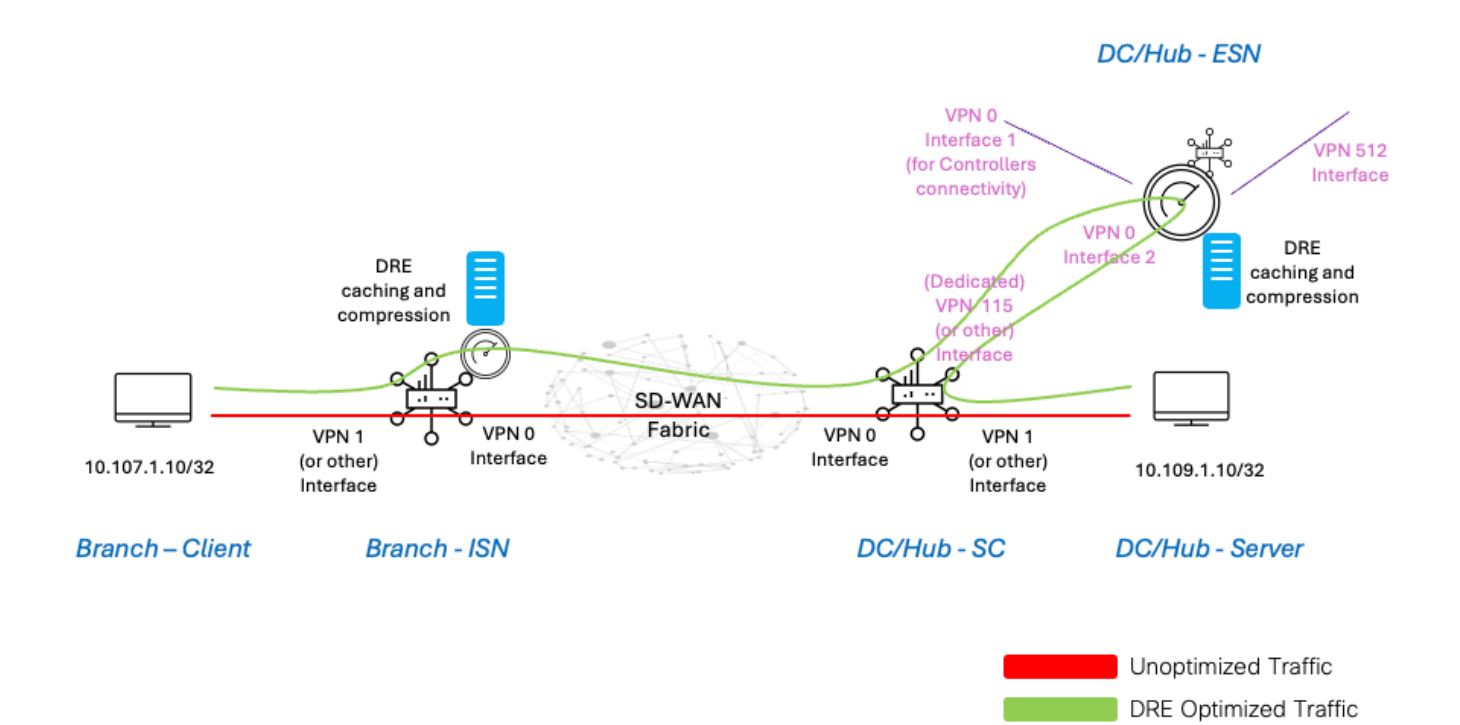

1.2. 디스크 요구 사항

실습 설정에서는 150GB 디스크로도 충분하므로 DRE 최적화가 작동합니다.

이는 랩 환경에서 기능 검증용으로만 유효하며 생산용이 아닙니다. 정확한 디스크 및 기타 권장 사 항을 보려면 <u>이 CCO 링크를 확인하십시오</u>.

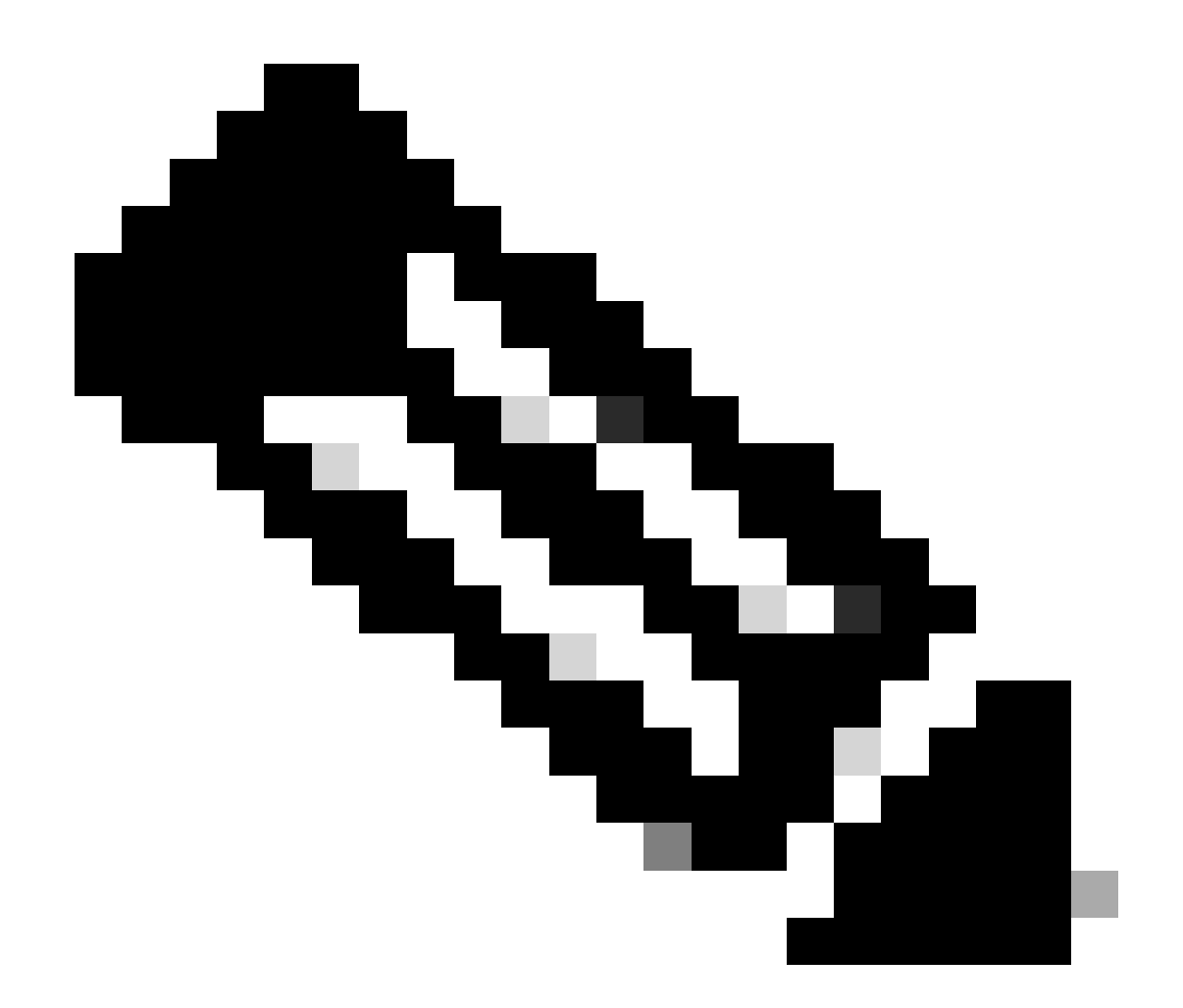

참고: 이 추가 디스크 요구 사항은 ISN 및 ESN에만 적용됩니다. SC에서는 필요하지 않습 니다.

1.3. SD-WAN 패브릭에 디바이스 추가

- 템플릿 사용(20.6/17.6 이후부터 사용 가능): 디바이스 템플릿에서 추가 템플릿으로 지정할 수 있는 AppQoe 기능 템플릿.
- 컨피그레이션 그룹 사용(20.14/17.14 이후부터 사용 가능): AppQoE 기능 패키지는 컨피그레 이션 그룹의 서비스/LAN 프로필에서 사용할 수 있습니다.

1.4. C8000v 세부사항

c8kv를 사용하는 경우 app-heavy CPU 프로필 컨피그레이션을 활성화하십시오. <u>유용한 기사</u>.

2. 지점: AppQoE ISN 컨피그레이션

디바이스 모델에 대한 AppQoE 기능 템플릿(여기에 표시된 템플릿 사용)을 생성합니다.

| Configuration               |                                      |
|-----------------------------|--------------------------------------|
| Device Templates Feat       | ure Templates                        |
| Feature Template > AppQoE 3 | DRE-IntNode-template                 |
| Device Type                 | C8000v                               |
| Template Name               | DRE-IntNode-template                 |
| Description                 | Feature Template for Integrated Node |
| Control Components          | Service Node                         |
| Control Components          |                                      |
| Integrated Service Nod      | e Enable                             |
| Controller IP address       | ⊕ [192.168.2.1                       |
| Service Node IP 1           | ⊕ 192.168.2.2                        |
| Advanced                    |                                      |
| DRE Optimization 👔          |                                      |
| Resource Profile            | Ø                                    |
| SSL Decryption (i)          | Enable                               |

그런 다음 디바이스 템플릿에서 이 기능 템플릿을 지정합니다.

| Additional Templates    |                        |
|-------------------------|------------------------|
| AppQoE                  | DRE-IntNode-template - |
| 3. DC/허브: AppQoE ESN 구성 |                        |

디바이스 모델에 대한 를 AppQoE Feature Template생성합니다.

| Configuration                        |                                                  |
|--------------------------------------|--------------------------------------------------|
| Device Templates                     | eature Templates                                 |
| Feature Template > AppQo             | DRE-feature-template                             |
| Device Type                          | C8000v                                           |
| Template Name                        | DRE-feature-template                             |
| Description                          | Feature Template for DRE                         |
| Control Component                    | s 💽 Service Node                                 |
| External Service Nod                 | e Enable                                         |
| Advanced                             |                                                  |
| DRE Optimization<br>Resource Profile | <ul> <li>Gefault</li> <li>Contraction</li> </ul> |
| SSL Decryption                       |                                                  |

그런 다음 디바이스 템플릿에서 이 기능 템플릿을 지정합니다.

| Additional Te                                  | mplates                                |            |                             |
|------------------------------------------------|----------------------------------------|------------|-----------------------------|
| AppQoE *                                       |                                        | DRE-fea    | ture-template 👻             |
| 4. DC/허브: AppQoE SC 컨피<br>디바이스 모델에 대한 AppO     | │그레이션<br>○F 기능 텍플린은 생성합니다              |            |                             |
| Configuration Device Templates Feature         | ure Templates                          |            |                             |
| Feature Template > AppQoE >                    | DRE-DC2-ServContr-Template             |            |                             |
| Device Type                                    | C8000v                                 |            |                             |
| Template Name                                  | DRE-DC2-ServContr-Template             |            |                             |
| Description                                    | DRE AppQoE Template for DRE Service Co | ntroller   |                             |
| Control Components                             | O Service Node                         |            |                             |
| Control Components                             |                                        |            |                             |
| Integrated Service Node                        | e Enable                               |            |                             |
| Controller IP address                          | •                                      | 10.115.1.5 |                             |
| Service VPN                                    |                                        | 15         |                             |
| Service Nodes<br>(j)<br>Service Node Group Nan | ne                                     |            | Service Node IP Addresses   |
| SNG-APPQOE                                     |                                        |            | 1 Service Node IP Addresses |
|                                                |                                        |            | 10.115.1.10                 |

그런 다음 디바이스 템플릿에서 이 기능 템플릿을 지정합니다.

### **Additional Templates**

### AppQoE

DRE-DC2-ServContr-...

5. 중앙 집중식 트래픽 데이터 정책

• 두 가지 정책이 필요합니다. 하나는 ISN(Internal Service Node)에, 다른 하나는 SC(Service Controller)에 적용됩니다. 아래의 차이점을 참조하십시오.

- 정책 방향은 둘 모두에 대해 "모두"여야 합니다.
- Service-node-group은 ISN에 대해 비어 있고 SC에 대해 지정되어야 합니다.
- DRE 최적화는 일반적으로 TCP 최적화와 함께 사용됩니다.

이 예에서는 브랜치 위치의 웹 클라이언트가 정의되고 DC 사이트의 웹 서버가 정의되므로 원하는 트래픽에 맞게 조정할 수 있습니다

#### A. 브랜치 ISN

#### UI - 템플릿

시퀀스 1 - 클라이언트 10.107.1.10에서 서버 10.109.1.10으로:

| Sequence Rule     Drag and drop to re-arrange rules     Match Actions     Protocol IPv4      Accept O Drop      VPN Next Hop Policer Redirect DNS S                            | ervice | Service Chain AppQoE Optim                                                                | nization Loss Correction TLOC     | Dati |
|----------------------------------------------------------------------------------------------------|--------|-------------------------------------------------------------------------------------------|-----------------------------------|------|
| Match Conditions Source Data Prefix List Select a data prefix list 10.107.1.10/32 Destination Data Prefix List Select a data prefix List Destination: IP Prefix 10.109.1.10/32 | ×      | Actions Accept AppQoE Optimization C TCP Optimization DRE Optimization Service Node Group | Enabled Example: SNG-APPQOE<1-31> | ×    |

#### 시퀀스 2 - 서버에서 클라이언트로 돌아가기:

| Custom  Sequence Rule Drag and drop to re-arrange rules  Protocol IPv4 Protocol Source Data Prefix S | Da<br>Match Actions<br>urce Port Destination Data Prefix Destination Region Destination Port TCP Traffic To |
|----------------------------------------------------------------------------------------------------|----------------------------------------------------------------------------------------------------|
| Match Conditions Source Data Prefix List Select a data prefix list Source: IP Prefix                 | Actions Accept Enabled AppQoE Optimization × TCP Optimization                                               |
| 10.109.1.10/32 Destination Data Prefix List Select a data prefix list                                | DRE Optimization     Service Node Group     Example: SNG-APPQOE<1-31>                                       |
| Destination: IP Prefix           10.1071.10/32                                                       |                                                                                                    |

CLI:

#### ISN# show sdwan policy from-vsmart

from-vsmart data-policy \_CorpVPN\_DRE-data-policy-ISN-2 direction all vpn-list CorpVPN sequence 1 match source-ip 10.107.1.10/32 destination-ip 10.109.1.10/32 action accept tcp-optimization dre-optimization sequence 11 match source-ip 10.109.1.10/32 destination-ip 10.107.1.10/32 action accept tcp-optimization dre-optimization default-action accept

from-vsmart lists vpn-list CorpVPN vpn 1

B. DC/허브 SC

UI - 템플릿

시퀀스 1:

| Match Actions     Match Accept     Protocol IPV4     Accept     Match     Actions     Actions     Accept     Actions     Accept     Actions     Accept     Actions     Accept     Actions     Accept     Actions     Accept     Actions     Accept     Actions     Accept     Brabled     Actions     Accept     Actions     Accept     Actions     Accept     Brabled     Accept     Brabled     Actions     Accept     Brabled     Accept     Brabled     Accept     Brabled     Accept     Brabled     Accept     Brabled     Accept     Brabled     Accept     Brabled     Accept     Brabled     Brabled     Brabled     Brabled <th>Custom     Sequence Rule     Drag and drop to re-arrange rules</th> <th></th> <th></th> <th>Data</th> | Custom     Sequence Rule     Drag and drop to re-arrange rules                                                                                                    |              |                                                                                                    | Data |
|----------------------------------------------------------------------------------------------------|----------------------------------------------------------------------------------------------------|--------------|----------------------------------------------------------------------------------------------------|------|
| Match Conditions       Actions         Source Data Prefix List       X         Select a data prefix list       Enabled         Source: IP Prefix       Interfix list         10.109.110/32       X         Destination: IP Prefix       Select a data prefix list         Select a data prefix list       X         Select a data prefix list       X         Select a data prefix list       X         Select a data prefix list       X         Destination: IP Prefix       Select a data prefix list         10.107.110/32       X                                                                                                    | Protocol IPv4   Accept O Drop  VPN Next Hop Policer Redirect DNS                                                                                                    | s<br>Service | rvice Service Chain AppQoE Optimization Loss Correction TLOC                                                     |      |
|                                                                                                    | Match Conditions Source Data Prefix List Select a data prefix list 10.109.1.10/32 Destination Data Prefix List Select a data prefix list Destination: IP Prefix 10.107.1.10/32 | ×            | Actions  Accept Enabled  AppQoE Optimization  TCP Optimization  DRE Optimization  Service Node Group  SNG-APPQOE | ×    |

### 시퀀스 2:

| Custom Custom Drag and drop to re-arrange rules Drata Protocol Source Data Prefix Source Data Prefix Source | D Match Actions Port Destination Region Destination Port TCP Traffic To                      |
|----------------------------------------------------------------------------------------------------|----------------------------------------------------------------------------------------------|
| Match Conditions Source Data Prefix List Select a data prefix list Source: IP Prefix 10.107.1.10/32                                                                                                    | Actions       Accept       AppQoE Optimization       TCP Optimization       DRE Optimization |
| Destination Data Prefix List Select a data prefix list Destination: IP Prefix 10.109.1.10/32                                                                                                    | Service Node Group     SNG-APPQOE                                                            |

### CLI:

### SC# show sdwan policy from-vsmart

| from-vsmart data-policy _CorpVPN_DRE-data-policy-SC_ESN-2 |
|-----------------------------------------------------------|
| direction all                                             |
| vpn-list CorpVPN                                          |
| sequence 1                                                |
| match                                                     |
| source-ip 10.107.1.10/32                                  |
| destination-ip 10.109.1.10/32                             |
| action accept                                             |
| tcp-optimization                                          |
| dre-optimization                                          |
|                                                           |

service-node-group SNG-APPQOE sequence 11 match source-ip 10.109.1.10/32 destination-ip 10.107.1.10/32 action accept tcp-optimization dre-optimization service-node-group SNG-APPQOE default-action accept

from-vsmart lists vpn-list CorpVPN vpn 1

확인 - CLI

브랜치 ISN

ISN# show sdwan appqoe dreopt status

DRE ID : 52:54:dd:2a:74:d7-018eafaa99e1-f9ff51aa DRE uptime : 04:10:59:59 Health status : GREEN Health status change reason : None Las ISN# show sdwan appqoe flow active T:TCP, S:SSL, U:UTD, D:DRE Flow ID VPN ID Source IP Port Destination IP Port Tx Bytes Rx Bytes ISN# show sdwan appqoe dreopt statistics Total connections : 4 Max concurrent connections : 1 Current active connections : 1 Total connection

DC/허브 SC

SC# show service-insertion type appqoe service-node-group Service Node Group name : SNG-APPQOE Service Context : appqoe/1 Member S

DC/허브 ESN

ESN# show sdwan appqoe dreopt status DRE ID : 52:54:dd:c3:40:17-018eb15f4fc3-49ee2d0f DRE uptime : 04:11:28:50 Health status : GREEN Health status

ESN# show sdwan appqoe dreopt statistics Total connections : 4 Max concurrent connections : 1 Current active connections : 1 Total connection resets : 0

확인 - 대시보드

SD-WAN Manager Device(SD-WAN 관리자 디바이스) 대시보드에서 AppQoE DRE 데이터를 보려면 다음을 확인합니다.

• 컨트롤러 및 디바이스 시간은 NTP(Network Time Protocol)를 구성하여 동기화됩니다. 이 명령을 사용하여 시계를Clock set 수동으로 설정할 수도 있습니다.

• 다음 CLI를 디바이스 컨피그레이션(ISN/SC/ESN)에 추가합니다.

policy ip visibility features multi-sn enable
policy ip visibility features dre enable
policy ip visibility features sslproxy enable - (for SSL traffic)

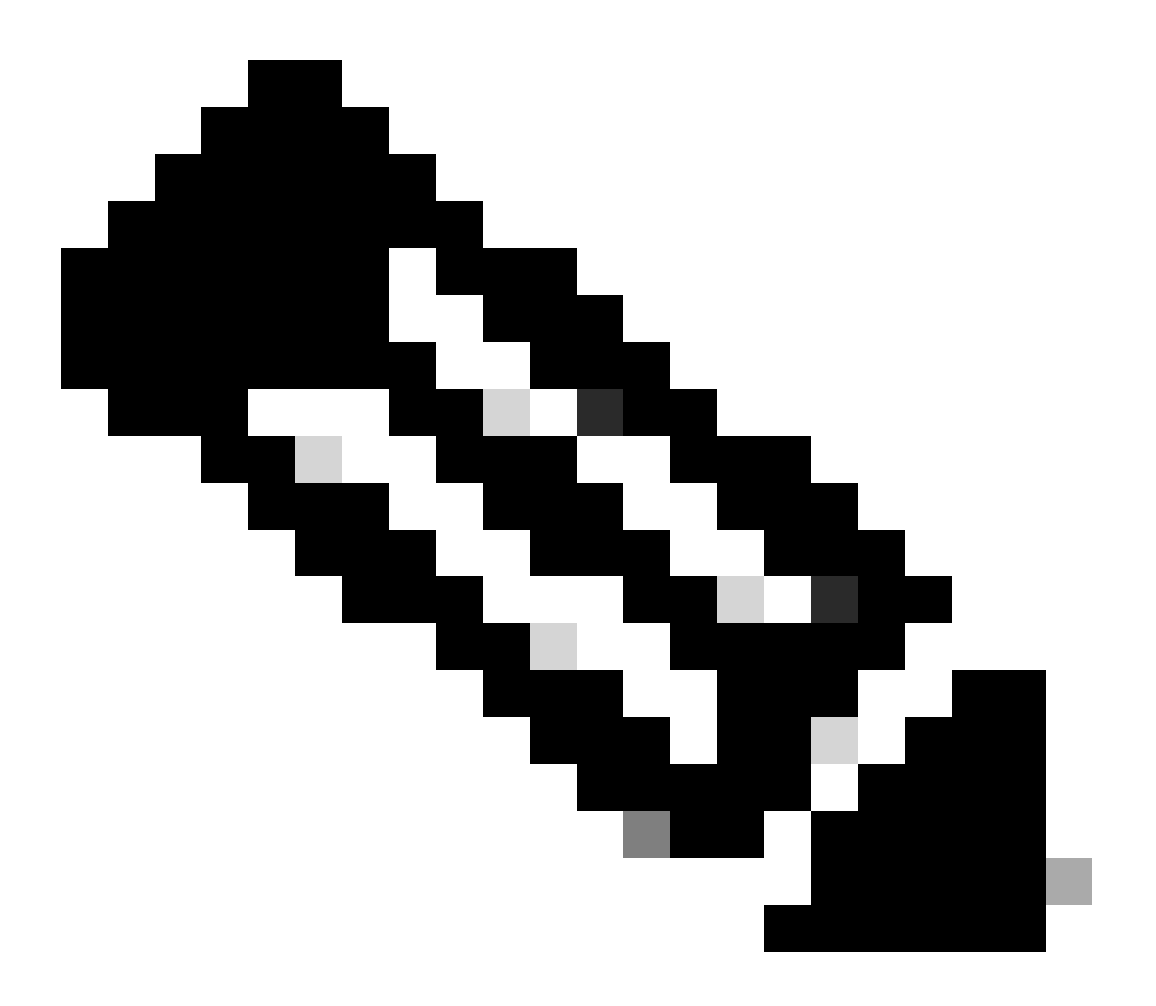

**참고**: 이러한 대시보드를 보려면 온디맨드 문제 해결을 활성화해야 합니다. 여기에 표시된 대시보드 화면에는 실시간 정 보가 표시되지 않습니다. 최신 데이터를 가져오려면 로 이동하여 Tools > On Demand Troubleshooting 해당 장치 및 "DPI"를 데이터 유형으로 선택하고 여기에 표시된 대로 최근 3시간 동안의 DPI 통계를 검색할 수 있습니다.

| 間<br>ふ<br>メ<br>キ | Monitor<br>Configuration<br><b>Tools</b><br>Maintenance | BR7-DRE-IntNode-70.7.71-vedge     Set       Data Backfill Time Period     DP       O Last 1 hour     Last 3 hours     Co       Start Date     Start time       mm/dd/yyyy     Int.mm     AM | lect Data Type ^ | End time         | ×                         |                          |                           |                             |                  |        |
|------------------|---------------------------------------------------------|----------------------------------------------------------------------------------------------------|------------------|------------------|---------------------------|--------------------------|---------------------------|-----------------------------|------------------|--------|
| ao /             | Administration                                          |                                                                                                    |                  |                  |                           |                          |                           |                             | Save             | Clear  |
| • <del>0</del> 1 | Workflows                                               |                                                                                                    |                  |                  |                           |                          |                           |                             |                  |        |
|                  | Reports                                                 | Q Search Table                                                                                                    |                  |                  |                           |                          |                           |                             |                  | 7      |
| dd - A           | Analytics                                               |                                                                                                    |                  |                  |                           |                          |                           | As of: Apr 18               | 3, 2024 05:48 PI | 63 M   |
| Ø                | Explore                                                 | ID                                                                                                    | Device ID        | Data Type        | Creation Time             | Expiration Time          | Data Backfill Start Time  | Data Backfill End Time      | Status           | Action |
|                  |                                                         | 1d7c7605-0e17-43d3-97e8-59c69ec6ac12                                                                                                    | 1.1.1.222        | ConnectionEvents | Feb 15, 2022, 12:36:05 AM | Feb 15, 2022, 3:36:05 AM | Feb 14, 2022, 11:36:05 PM | Feb 15, 2022, 12:36:05 AM   | COMPLETED        |        |
|                  |                                                         | a92e3d95-9ac9-4a87-a36d-311012d9c0f9                                                                                                    | 70.7.7.1         | DPI              | Apr 18, 2024, 5:44:33 PM  | Apr 18, 2024, 8:44:33 PM | Apr 18, 2024, 2:44:33 PM  | Apr 18, 2024, 5:44:33 PM    | COMPLETED        |        |
|                  |                                                         | 2 Records                                                                                                    |                  |                  |                           |                          | Item                      | s per page: 25 💌 1 - 2 of 2 | 1< <             | > >    |

#### 브랜치 ISN

약 900MB의 데이터가 다운로드되었습니다(3 x 200MB 파일 및 3 x 100MB 파일) - 원래 트래픽(노란색).

최적화를 통해 WAN을 통해 전송되는 트래픽의 양이 8.07MB에 불과했으며, 대역폭 사용량이 약 90% 감소했습니다. 즉, BLUE(Optimized Traffic)입니다.

| Select Device 💙                    | BR7-DRE-IntNode   70.7.7.1 Site Name 70 Device Model: C8000V ()                                                                                                    |                                                         |
|------------------------------------|----------------------------------------------------------------------------------------------------|---------------------------------------------------------|
| APPLICATIONS                       | Data Backfill Start Time: Wed Apr 17 2024 13:54:41 GMT-0400 and Data Backfill End Time: Wed Apr 17 2024 16:54:41 G                                                                                                    | 3MT-0400                                                |
| SAIE Applications                  | Chart Options 🗸                                                                                                    |                                                         |
| Interface                          | Optimized Traffic Application                                                                                                    |                                                         |
| Tracker                            |                                                                                                    | 1h 3h 6h 12h 24h 7days Cu                               |
| QoS                                | Controller Service Node                                                                                                    |                                                         |
| ON-DEMAND<br>TROUBLESHOOTING       | Export                                                                                                    | Legend                                                  |
| FEC Recovery Rate                  |                                                                                                    | Optimized Traffic                                       |
| SSL Proxy                          |                                                                                                    | <ul> <li>Original Traffic</li> </ul>                    |
| AppQoE TCP Optimization            | 215.26 M8                                                                                                    | 17. 16:35:00                                            |
| AppQoE DRE Optimization            | I Op<br>Of                                                                                                    | ptimized Traffic: 8.07 MB<br>riginal Traffic: 939.36 MB |
| Connection Events                  | \$ 476.84 MB                                                                                                    |                                                         |
| WAN Throughput                     |                                                                                                    |                                                         |
| Flows                              | 238.42 M8                                                                                                    |                                                         |
| Top Talkers                        |                                                                                                    |                                                         |
| WAN                                | - 08 Apr 17, 14:00 Apr 17, 14:15 Apr 17, 14:30 Apr 17, 14:45 Apr 17, 15:00 Apr 17, 15:15 Apr 17, 15:30 Apr 17, 15:45 Apr 17, 15:00                                                                                                    | Apr 17, 16:15 Apr 17, 16:30 Apr 17, 16:45               |
| TLOC                               |                                                                                                    |                                                         |
| Tunnel                             | O. Saweh                                                                                                    |                                                         |
| Managed Cellular Activation - eSIM | ų search                                                                                                    |                                                         |
|                                    | 1 Rows Selected                                                                                                    |                                                         |
| SECURITY MONITORING                |                                                                                                    | Total Rows: 1 🛟 🚱                                       |
| Firewall                           | Service Node IP System IP Site Id Status TCP Status/Load DRE f                                                                                                    | Status/Load SSL Proxy Status/Load Error                 |
| Intrusion Prevention               |                                                                                                    | % I                                                     |
| URL Filtering                      | <sup>2</sup> (φ. (ψα) (φ. (ψα) (φ. (φ. (φ. (φ. (φ. (φ. (φ. (φ. (φ. (φ. | • •                                                     |

#### DC/허브 SC

ESN이 여러 개인 경우 Controller탭에 누적 데이터가 표시되고 Service Node탭에는 개별 ESN 데이터가 표시됩니다.

| Devices > AppQoE Service C         | ontroller                                                                                                    |                                                                 |
|------------------------------------|----------------------------------------------------------------------------------------------------|-----------------------------------------------------------------|
| Select Device 👻                    | BR9-DRE-ServContr   90.1.90.1 Site Name SITE_90 Device Model: C8000V 🕠                                                                                                    |                                                                 |
| APPLICATIONS                       | Data Backfill Start Time: Wed Apr 17 2024 13:55:37 GMT-0400 and Data Backfill End Time: Wed Apr 17 2024 16:55:37 GMT-0400                                                                                                    |                                                                 |
| SAIE Applications                  | Chart Options V                                                                                                    |                                                                 |
| Interface                          | Optimized Traffic Application                                                                                                    |                                                                 |
| Tracker                            |                                                                                                    | 1h 3h 6h 12h 24h 7days Custom                                   |
| QoS                                | Controller Service Node                                                                                                    |                                                                 |
| ON-DEMAND<br>TROUBLESHOOTING       | Expert                                                                                                    | Legend                                                          |
| FEC Recovery Rate                  | 476.84 MB                                                                                                    | <ul> <li>Optimized Traffic</li> <li>Original Traffic</li> </ul> |
| SSL Proxy AppQoE TCP Optimization  | Apr 17, 16:35:00<br>• Optimized Traffic: 4.54 MB<br>• Original Traffic: 531.52 MB                                                                                                    |                                                                 |
| AppQoE DRE Optimization            | 200.1 MB                                                                                                    |                                                                 |
| WAN Throughput                     | 190.73 MB                                                                                                    |                                                                 |
| Flows                              | 95.37 MB                                                                                                    |                                                                 |
| Top Talkers                        |                                                                                                    |                                                                 |
| WAN                                | 0 B Apr 17, 14:00 Apr 17, 14:15 Apr 17, 14:30 Apr 17, 14:45 Apr 17, 15:00 Apr 17, 15:15 Apr 17, 15:30 Apr 17, 15:45 Apr 17, 15:00 Apr 17, 16:00 Apr 17, 16:15 Apr 17, 16:30 Apr 17, 16:30 Apr 17, 16:3 | r 17,                                                           |
| TLOC                               |                                                                                                    |                                                                 |
| Tunnel                             | Q Search                                                                                                    | V                                                               |
| Managed Cellular Activation - eSIM | 1 Dawe Selected                                                                                                    |                                                                 |
| SECURITY MONITORING                |                                                                                                    | Total Rows: 1 📢 🚯                                               |
| Firewall                           | Service Node IP System IP Site Id Status TCP Status/Load DRE Status/Load SSL Proxy Status/L                                                                                                    | oad Error                                                       |
| Intrusion Prevention               |                                                                                                    |                                                                 |
| URL Filtering                      |                                                                                                    | -                                                               |

### DC/허브 ESN

| Devices > AppQoE Service N         | ode                                                                                       |                                                                               |                                                                 |
|------------------------------------|-------------------------------------------------------------------------------------------|-------------------------------------------------------------------------------|-----------------------------------------------------------------|
| Select Device 👻                    | BR9-DRE-ExtNode   901.90.2 Site Name 90 Device Model: C8000v ()                           |                                                                               |                                                                 |
| APPLICATIONS<br>SAIE Applications  | Data Backfill Start Time: Wed Apr 17 2024 13:55:31 GMT-0400 and Data Backfill End Time: W | ed Apr 17 2024 16:55:31 GMT-0400                                              |                                                                 |
| Interface                          | Optimized Traffic /                                                                       | Application                                                                   |                                                                 |
| Tracker                            |                                                                                           |                                                                               | 1h 3h 6h 12h 24h 7days Custon                                   |
| QoS                                | Service N                                                                                 | ode Controller                                                                |                                                                 |
| ON-DEMAND                          | Export                                                                                    |                                                                               | Legend                                                          |
| FEC Recovery Rate                  | 476.84 MB                                                                                 | N                                                                             | <ul> <li>Optimized Traffic</li> <li>Original Traffic</li> </ul> |
| AppQoE TCP Optimization            | 381.47 MB                                                                                 | Apr 17, 16:40:00<br>Optimized Traffic: 3.52 MB<br>Original Traffic: 425.86 MB |                                                                 |
| Connection Events                  | 8 286.1 MB                                                                                |                                                                               |                                                                 |
| WAN Throughput                     | 190.73 MB                                                                                 |                                                                               |                                                                 |
| Flows                              | 95.37 M8                                                                                  |                                                                               |                                                                 |
| TOP Talkers                        | 08                                                                                        |                                                                               |                                                                 |
| WAN                                | Apriz, 1400 Apriz, 1405 Apriz, 1409 Apriz, 1404 Apriz, 1500 Apriz, 1505 Apriz, 1500       | Apr 17, 15:45 Apr 17, 16:00 Apr 17, 16:15 Apr 17, 16:30 Apr                   | 17, 1645 Apr 17,                                                |
| TLOC                               |                                                                                           |                                                                               |                                                                 |
| Tunnel                             | Q Search                                                                                  |                                                                               | 7                                                               |
| Managed Cellular Activation - eSIM | 1 Rows Selected                                                                           |                                                                               |                                                                 |
| SECURITY MONITORING                |                                                                                           |                                                                               | Total Rows: 1 🗘 🚷                                               |
| Firewall                           | Service Controller IP Service Controller System IP Service Control                        | ler Site Id Service Node IP                                                   | Error                                                           |
| Intrusion Prevention               | 2 10.115.1.5 90.1.90.1 90                                                                 | 10.115.1.10                                                                   |                                                                 |
| URL Filtering                      |                                                                                           |                                                                               |                                                                 |

이 번역에 관하여

Cisco는 전 세계 사용자에게 다양한 언어로 지원 콘텐츠를 제공하기 위해 기계 번역 기술과 수작업 번역을 병행하여 이 문서를 번역했습니다. 아무리 품질이 높은 기계 번역이라도 전문 번역가의 번 역 결과물만큼 정확하지는 않습니다. Cisco Systems, Inc.는 이 같은 번역에 대해 어떠한 책임도 지지 않으며 항상 원본 영문 문서(링크 제공됨)를 참조할 것을 권장합니다.